#### **Tutorial Mapa-Temático**

O objetivo deste tutorial é apresentar o passo-a-passo da produção de mapas temáticos, uma das diversas utilidades do TerraView (software livre de geoprocessamento que adotamos por referência na pesquisa)<sup>1</sup>. O primeiro passo é a preparação das tabelas que vão ser processadas. Para tanto, pode-se digitar os dados ou importar tabelas Excel. Se a opção for pela importação, são necessários alguns cuidados.

O TerraView estabelece as relações entre os diversos dados através de uma coluna que serve de chave primária. Sugerimos o código do IBGE de 2001 (que abarca todos os municípios gaúchos, inclusive Pinto Bandeira, disponível na planilha Excel Código IBGE, anexa a este tutorial). Em caso de se optar por outro, é impositivo que seja numérico e não alfabético.

| 💌 M   | licrosoft Excel -              | taxascrescimento70-00          |                                 |                      |                          |                                          | (      | _ @ [        | X |
|-------|--------------------------------|--------------------------------|---------------------------------|----------------------|--------------------------|------------------------------------------|--------|--------------|---|
| :B)   | <u>A</u> rquivo <u>E</u> ditar | Exibir Inserir Eormatar Fe     | rra <u>m</u> entas <u>D</u> ado | os <u>J</u> anela Aj | <u>ju</u> da ¦ata ta     | Digite uma perg                          | unta   | 8            | × |
| 1     | 💕 🖬 🖪 🔒                        | a 🛯 🕫 🗱 🕹 🖻                    | L - 🛷 🔊 -                       | 🤍 - 😫 Σ              | - 21 X1   🛍 🤻            | ) 100% 🔹 🕜 💂                             |        |              |   |
| Aria  | al                             | • 10 • N I § 🔳                 | E = 🔤 🕎                         | % 000 500 4          | ;; 🛊 🛊 🛄 🕇               | 🔕 • 🔤 <u>A</u> • 📬                       | Σ - ⊒+ | Ψ <i>f</i> ∗ | Ŧ |
|       | A2 🔻                           | <i>f</i> ≈ 4300109             |                                 |                      |                          |                                          |        |              |   |
|       | A                              | В                              | С                               | D                    | E                        | F                                        | G      | Н            | _ |
| 1     | CÓDIGO                         | Município                      | População                       | PIB                  | Renda Mensal<br>Familiar | Nº de Cômodos<br>Domicílios Part<br>Perm |        |              |   |
| 2     | 4300109                        | Agudo                          | 0,694                           | 3,712                | 7,795                    | 2,811                                    |        |              |   |
| 3     | 4300208                        | Ajuricaba                      | -0,367                          | 2,351                | 5,793                    | 2,571                                    |        |              |   |
| 4     | 4300307                        | Alecrim                        | -1,894                          | 1,235                | 4,453                    | 0,772                                    |        |              |   |
| 5     | 4300406                        | Alegrete                       | 0,881                           | 2,611                | 6,568                    | 3,224                                    |        |              |   |
| 6     | 4300505                        | Alpestre                       | -0,908                          | 4,22                 | 6,13                     | 2,069                                    |        |              |   |
| 7     | 4300604                        | Alvorada                       | 5,19                            | 7,825                | 11,242                   | 7,458                                    |        |              |   |
| 8     | 4300703                        | Anta Gorda                     | -0,778                          | 3,135                | 8,564                    | 1,22                                     |        |              |   |
| 9     | 4300802                        | Antônio Prado                  | 0,261                           | 5,076                | 8,733                    | 3,499                                    |        |              |   |
| 10    | 4300901                        | Aratiba                        | -1,251                          | 5,02                 | 4,745                    | 1,479                                    |        |              |   |
| 11    | 4301008                        | Arroio do Meio                 | 0,57                            | 6,5                  | 9,49                     | 3,607                                    |        |              |   |
| 12    | 4301206                        | Arroio do Tigre                | 0,105                           | 2,243                | 7,502                    | 3,708                                    |        |              |   |
| 13    | 4301107                        | Arroio dos Ratos               | 1,759                           | 5,327                | 7,902                    | 4,223                                    |        |              |   |
| 14    | 4301305                        | Arroio Grande                  | 0,168                           | 2,536                | 5,793                    | 2,431                                    |        |              |   |
| 15    | 4301404                        | Arvorezinha                    | 0,273                           | 4,291                | 8,398                    | 2,38                                     |        |              |   |
| 16    | 4301503                        | Augusto Pestana                | -0,269                          | 1,357                | 4,811                    | 1,829                                    |        |              |   |
| 17    | 4301602                        | Bagé                           | 1,205                           | 2,856                | 6,941                    | 2,858                                    |        |              |   |
| 18    | 4301701                        | Barão de Cotegipe              | -0,644                          | 4,289                | 6,416                    | 1,218                                    |        |              |   |
| 19    | 4301909                        | Barra do Ribeiro               | 1,119                           | 2,374                | 7,668                    | 2,825                                    |        |              |   |
| 20    | 4301800                        | Barracao                       | -1,438                          | 3,663                | 5,/53                    | 3,181                                    |        |              |   |
| 21    | 4302006                        | Barros Cassal                  | -0,/43                          | 2,369                | 6,381                    | 2,328                                    |        |              | 4 |
| H 4   | N \ Observa                    | ções ), Taxas de Cres / Valore | es 1970 / Var 2                 | .000 /               | <                        |                                          |        |              |   |
| Pront | :0                             |                                |                                 |                      |                          |                                          | NÚM    |              |   |

O nosso exemplo se vale do arquivo Excel taxascrescimento70-00.xls.

<sup>&</sup>lt;sup>1</sup> Tutorial ou manual mais detalhado são encontrados em <u>www.dpi.inpe.br</u>, clicar onde aparece Terraview, opção Documentação. Estes ensinam a criar bancos de dados, manipulação de dados vetoriais e matriciais, etc.

O primeiro passo é converter a planilha **.xls** em **.CSV** (**separado por vírgulas**). Nesta conversão, atentar para o fato de que a planilha .CSV deve: 1) conter uma única linha de cabeçalho; 2) os identificadores das variáveis nesta linha de cabeçalho devem ser o mais simples possível (curtos e sem hífens ou símbolos e sinais inusuais); 3) o símbolo decimal tem que ser vírgula e tem que estar sendo visualizado na tabela como tal.

| Salvar como                                                                              |                           |                                    |             |     |                |       |                    |          | ? 🗙  |
|------------------------------------------------------------------------------------------|---------------------------|------------------------------------|-------------|-----|----------------|-------|--------------------|----------|------|
| Salvar <u>e</u> m:                                                                       | 🚞 Desktop                 |                                    | <b>v</b> (3 | - 刘 | $\mathbf{Q}$ > | ( 📫 🛙 | 🔢 🔻 Ferra <u>n</u> | ientas 🕶 |      |
| Documentos<br>Recentes<br>Área de<br>trabalho<br>Meus<br>documentos<br>Meu<br>Computador | CD Final 70-00            | a de Dados<br>70 - vol 6<br>o70-00 |             |     |                |       |                    |          |      |
| Neus le sais de                                                                          | <u>N</u> ome do arquivo:  | taxascrescimento7                  | D-00        |     |                |       | ~                  | Sal      | var  |
| rede                                                                                     | Salva <u>r</u> como tipo: | CSV (separado por                  | vírgulas)   |     |                |       | ~                  | Can      | elar |

# Utilizando o TerraView

O TerraView é um software que permite visualizar dados geográficos que se encontram em um banco de dados do tipo TerraLib<sup>2</sup>. Este banco de dados básico é alimentado com novas informações selecionadas pelos pesquisadores.

Nosso banco fundamental é o banco intitulado "Pesquisa 70-00". Este banco só possui os *layers* (ou "planos de informação") digitalizados pela Unisc com os mapas do

<sup>&</sup>lt;sup>2</sup> Todo o funcionamento do TerraView é baseado na existência de um banco de dados, criado sob a gerência de um SGBD – Sistema Gerenciador de Banco de Dados, como o Access ou o MySQL, onde ficam armazenados seus dados geográficos. Um banco de dados TerraView/TerraLib pode armazenar tanto dados com representação matricial quanto vetorial. Portanto, a cada sessão do TerraView deve existir um ou mais bancos de dados abertos, ou conectados.

RS de meados dos anos 70. Este banco deve ser copiado de seu CD em uma área qualquer de seu computador (por exemplo, no Desktop)<sup>3</sup>.

#### **CONECTANDO UM BANCO DE DADOS**

Image: Second Second Secon

Assim que abrir o programa TerraView, clicar em "Arquivo".

E depois "<u>B</u>anco de Dados..."

<sup>&</sup>lt;sup>3</sup> Sugerimos não usar o banco original do CD, mas salvá-lo sempre em uma área de trabalho. **Atenção: não altere o banco de dados original, trabalhe sempre com uma cópia dele.** No TerraView todas as alterações feitas são automaticamente salvas e não há comando de "desfazer".

| 4 | Ter        | raView 3             | .1.3 -          | [Tela           | de Vis       | sua | lizaç | ão]  |          |                |            |    |               |   |      |   |            |            |      |   | Jax   |
|---|------------|----------------------|-----------------|-----------------|--------------|-----|-------|------|----------|----------------|------------|----|---------------|---|------|---|------------|------------|------|---|-------|
| 2 | Arq        | uivo <u>E</u> xibir  | Plano           | <u>V</u> ista   | <u>T</u> ema | Aŋ  | álise | Oper | ação     | A <u>ju</u> da | 3          |    |               |   |      |   |            |            |      |   | _ 8 × |
|   |            | <u>B</u> anco de D   | ados            |                 |              | ]   |       |      | Ľ<br>الا | 5              | <b>5</b> 4 | ₽∎ | <del>(→</del> | ٠ | Z    | + | <b>+ 1</b> | : <i>X</i> |      | - |       |
| - |            | Eechar o B           | anco de         | Dados           |              | _[  |       |      |          |                |            |    |               |   |      |   |            |            |      |   |       |
| В | 2 <b>I</b> | Importar D           | ados            |                 |              |     |       |      |          |                |            |    |               |   |      |   |            |            |      |   |       |
|   |            | Importação           | Simple:         | s do Ra         | ster         |     |       |      |          |                |            |    |               |   |      |   |            |            |      |   |       |
|   |            | Importar <u>R</u>    | aster           |                 |              |     |       |      |          |                |            |    |               |   |      |   |            |            |      |   |       |
|   | *          | Importar <u>T</u>    | abela           |                 |              |     |       |      |          |                |            |    |               |   |      |   |            |            |      |   |       |
|   |            | Importar T           | abela de        | e <u>P</u> onto | s            |     |       |      |          |                |            |    |               |   |      |   |            |            |      |   |       |
|   |            | <u>E</u> xportação   | ) Vetoria       | al              |              |     |       |      |          |                |            |    |               |   |      |   |            |            |      |   |       |
|   |            | Geoco <u>d</u> ifica | ação de         | Endere          | ços          |     |       |      |          |                |            |    |               |   |      |   |            |            |      |   |       |
| - |            | Salvar Tela          | de <u>V</u> isu | alizaçã         | •            | 1   |       |      |          |                |            |    |               |   |      |   |            |            |      |   |       |
| V | i          | <u>S</u> air         |                 |                 |              |     |       |      |          |                |            |    |               |   |      |   |            |            |      |   |       |
|   | _          |                      |                 |                 |              |     |       |      |          |                |            |    |               |   |      |   |            |            |      |   |       |
|   |            |                      |                 |                 |              |     |       |      |          |                |            |    |               |   |      |   |            |            |      |   |       |
| - | _          |                      |                 |                 |              |     |       |      |          |                |            |    |               |   | <br> |   |            | <br>       | <br> |   |       |
| × |            |                      |                 |                 |              |     |       |      |          |                |            |    |               |   |      |   |            |            |      |   |       |
|   |            |                      |                 |                 |              |     |       |      |          |                |            |    |               |   |      |   |            |            |      |   |       |
|   |            |                      |                 |                 |              |     |       |      |          |                |            |    |               |   |      |   |            |            |      |   |       |
|   |            |                      |                 |                 |              |     |       |      |          |                |            |    |               |   |      |   |            |            |      |   |       |
|   |            |                      |                 |                 |              |     |       |      |          |                |            |    |               |   |      |   |            |            |      |   |       |
|   |            |                      |                 |                 |              |     |       |      |          |                |            |    |               |   |      |   |            |            |      |   |       |
|   |            |                      |                 |                 |              |     |       |      |          |                |            |    |               |   |      |   |            |            |      |   |       |
| G | onect      | ar ou criar u        | m Banco         | ) de Da         | dos          |     |       |      |          |                |            |    |               |   |      |   |            |            |      |   |       |

Clicar em "Selecionar Banco de Dados..."

| 🥮 TerraView 3.1.3 - [Tela de Visualizaça  | ão]                                      | 💶 🗗 🗾        |
|-------------------------------------------|------------------------------------------|--------------|
| 🧐 Arquivo Exibir Plano Vista Tema Análise | Operação Ajuda                           | _ <u>8</u> × |
| 🛢 I V T 🛃 🖉 🖓 🛄 🛄                         | ▼ビはいや■至● ■ < + + 5                       |              |
| ×                                         |                                          |              |
| Bancos de Dados                           | Banco de Dados ? 🔀                       |              |
|                                           | Operação<br>Conectar C Criar             |              |
|                                           | Tipo de Banco de Dados: Access           |              |
|                                           | Servidor:                                |              |
| <u> </u>                                  | Porta:                                   |              |
| X                                         | Usuário:                                 |              |
| Vistas/Temas                              | Senha:                                   |              |
|                                           | Selecionar Banco de Dados                |              |
|                                           | Nome do Banco de Dados:                  |              |
| <u>×</u>                                  |                                          |              |
|                                           | Verificar Consistencia no Banco de Dados |              |
|                                           | Evecutar Cancelar Aiuda                  |              |
|                                           |                                          |              |
|                                           |                                          |              |
|                                           |                                          |              |
|                                           |                                          |              |
| 🐉 Iniciar 🦉 TerraView 3.1.3 - [Te         | 🕎 Tutorial Simplificado                  | PT 🔦 🗾 15:36 |

# Localizar o banco de dados desejado.

| Selecionar um                        | arquivo Microsoft Access(*.mdb)                                                                                                    | ? 🔀      |
|--------------------------------------|----------------------------------------------------------------------------------------------------|----------|
| E <u>x</u> aminar:                   | 🞯 Desktop 🗾 🔶 🛅 🕌                                                                                                    |          |
| Documentos<br>recentes               | Meus documentos<br>Meu computador<br>Meus locais de rede<br>CD Final 70-00<br>Sistema Grupo<br>Atalho para Lista de Dados<br>Pesquisa 70-00 |          |
| Meus<br>documentos<br>Meu computador |                                                                                                    |          |
| Meus locais de<br>rede               | Nome do arquivo: Pesquisa 70-00                                                                                                    | Abrir    |
|                                      | Arquivos do tipo: Microsoft Access (*.mdb)                                                                                                  | Cancelar |

Clicar "<u>A</u>brir" e depois "<u>E</u>xecutar".

| 🤗 TerraView 3.1.3 - [Tela de Visualização]                                                                                                    | ×  |
|----------------------------------------------------------------------------------------------------|----|
| 🧝 Arquivo Exibir Plano Vista Iema Análise Operação Ajuda 📃 🗗                                                                                                    | ×  |
| S I V T B 2 0 0 0 0 0 k ≥ S S A ■ H ● ● Z + + h k X                                                                                                    |    |
|                                                                                                    | _  |
| Bancos de Dados 🛛 🦉 Banco de Dados                                                                                                    |    |
| Operação   © Conectar   Tipo de Banco de Dados:   Servidor:   Porta:   Usuário:   Vistas/Temas   Selecionar Banco de Dados   C./Documents and Se •   Nume de Banco de Dados   C./Documents and Se • |    |
|                                                                                                    |    |
| Verificar Consistência no Banco de Dados                                                                                                    |    |
| Executar Cancelar Aiuda                                                                                                    |    |
| PT 🕢 🖾 TerraView 3.1.3 - [Te 🖾 Tutorial Simplificado                                                                                                    | 37 |

| 🦉 TerraView 3.1.3 - [Tela de Visualização]                                    | 1 I   |
|-------------------------------------------------------------------------------|-------|
| 🥰 Arquivo Exibir Plano Vista Tema Análise Operação Ajuda                      | _ 8 × |
| ● I 🛛 I    2 0 0 0 0 0 0 0 0 0 0 0 0 0 0 0 0 0                                |       |
| X                                                                             |       |
| Bancos de Dados                                                               |       |
| 🗄 😝 Pesquisa 70-00.mdb                                                        |       |
| Z Balsa_point                                                                 |       |
| Z Campo_pouso_point                                                           |       |
|                                                                               |       |
|                                                                               |       |
|                                                                               |       |
|                                                                               |       |
| X                                                                             |       |
| Vistas/Temas                                                                  |       |
| ⊡- VistaBalsa_point                                                           |       |
|                                                                               |       |
|                                                                               |       |
|                                                                               |       |
|                                                                               |       |
|                                                                               |       |
|                                                                               |       |
|                                                                               |       |
|                                                                               |       |
|                                                                               |       |
|                                                                               |       |
| Número de Linhas: 0, Apontados: 0, Consultados: 0, Apontados e Consultados: 0 |       |

## **IMPORTANDO TABELAS**

Agora é o momento de associar a tabela .CSV salva anteriormente ao banco de dados básico do sistema. Clicar "<u>A</u>rquivo" e após "Importar Tabela".

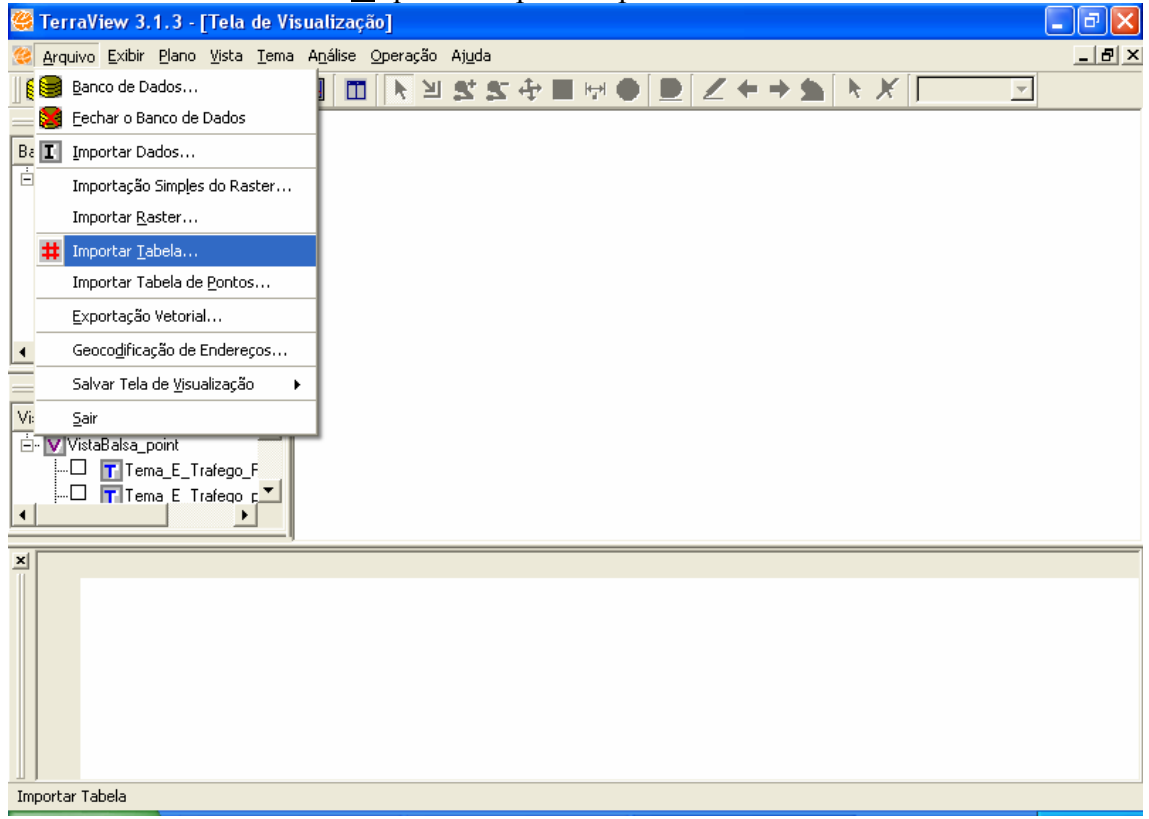

Clicar "Arquivo".

| Importar Tabela                                                                | ? 🛛                                                                                                    |
|--------------------------------------------------------------------------------|----------------------------------------------------------------------------------------------------|
| Fonte                                                                          | Tabela:                                                                                                    |
| Tabela de Destino<br>Tipo: Externa                                             | ▼ Plano: RS_1966_1982 ▼                                                                                           |
|                                                                                |                                                                                                    |
| 1   2     3   4     5   5                                                      |                                                                                                    |
| Definições da Coluna<br>Nome:<br>C Inteiro C Real<br>C Texto C Data<br>Aplicar | Número de Caracteres:<br>Formato da Data Formato do Tempo<br>Ind. AM-PM Separador do Tempo:<br>Separador da Data: |
| orial Simplificado 🛛 🛅 Terra                                                   | Wiew 🦉 TerraView 3.1.3 - [Te                                                                                      |

Procurar a pasta em que se encontra o arquivo para importação.

| Abrir Fonte da                                                                       | Tabela                    |                      |   |               | ? 🗙      |
|--------------------------------------------------------------------------------------|---------------------------|----------------------|---|---------------|----------|
| E <u>x</u> aminar:                                                                   | CircaView313              | )                    | • | + 🗈 💣 🎟 -     |          |
| Documentos<br>recentes<br>Desktop<br>Desktop<br>Meus<br>documentos<br>Meu computador | Csv<br>doc                |                      |   | Um nível acir | na       |
| Meus locais de<br>rede                                                               | <u>N</u> ome do arquivo:  |                      |   | •             | Abrir    |
|                                                                                      | Arquivos do <u>t</u> ipo: | Arquivos DBF (*.dbf) |   | •             | Cancelar |

Em "Arquivos do Tipo", procure opção "Arquivos CSV (\*.csv)".

| Abrir Fonte da                       | Tabela                                                                                                    | ? 🔀      |
|--------------------------------------|----------------------------------------------------------------------------------------------------|----------|
| E <u>x</u> aminar:                   | 🞯 Desktop 🖉 🖛 📸 📰 🗸                                                                                                    |          |
| Documentos<br>recentes<br>Desktop    | Meus documentos<br>Meu computador<br>Meus locais de rede<br>CD Final 70-00<br>Sistema Grupo<br>Atalho para Lista de Dados<br>Laxascrescimento70-00<br>Laxavardep |          |
| Meus<br>documentos<br>Meu computador |                                                                                                    |          |
| Meus locais de<br>rede               | Nome do arquivo: taxascrescimento70-00                                                                                                    | Abrir    |
|                                      | Arquivos do tipo: Arquivos CSV (*.csv)                                                                                                    | Cancelar |

Clique "Abrir".

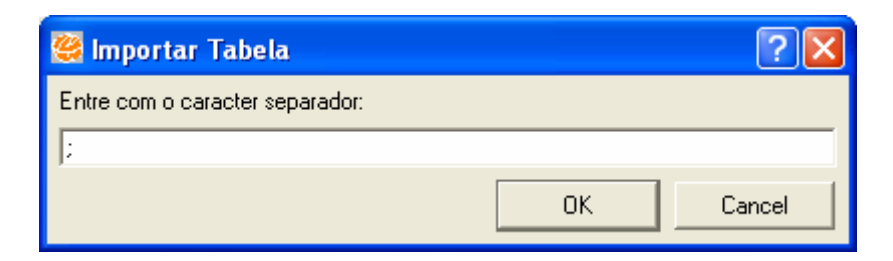

Clique OK

| 🥰 Pergunta     | ×                   |
|----------------|---------------------|
| A primeira lir | nha é um cabeçalho? |
| Sim            | Não                 |

Clique Sim

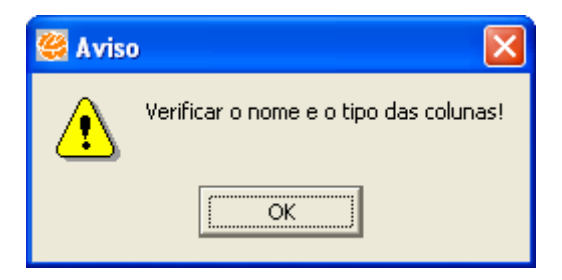

Clique OK

Em "Tabela de Destino"

"Tipo", opte por Estático.

| Impo                                                                                    | rtar Tabela            |                     |                     | (             | ? 🗙      |  |  |  |  |  |  |
|-----------------------------------------------------------------------------------------|------------------------|---------------------|---------------------|---------------|----------|--|--|--|--|--|--|
| Fonte-                                                                                  | <b>quivo</b> [top/taxa | screscimento70-00.c | sv Tabela:          |               | <b>*</b> |  |  |  |  |  |  |
| Tabela de Destino   Tipo: Estático   Geometry link: Criar   Nome: taxascrescimento70-00 |                        |                     |                     |               |          |  |  |  |  |  |  |
| Amostr                                                                                  | a<br>CÓDIGO            | Município           | População           | PIB           | F        |  |  |  |  |  |  |
| 1                                                                                       | 4300109                | Agudo               | 0,694               | 3,712         | 7        |  |  |  |  |  |  |
| 2                                                                                       | 4300208                | Ajuricaba           | -0,367              | 2,351         | 5        |  |  |  |  |  |  |
| 3                                                                                       | 4300307                | Alecrim             | -1,894              | 1,235         | 4        |  |  |  |  |  |  |
| 4                                                                                       | 4300406                | Alegrete            | 0,881               | 2,611         | 6        |  |  |  |  |  |  |
| 5                                                                                       | 4300505                | Alpestre            | -0,908              | 4,22          | 6        |  |  |  |  |  |  |
| l ∎<br>Definiç<br>Nome:                                                                 | ões da Coluna          | Núr                 | mero de Caracteres: |               |          |  |  |  |  |  |  |
| C Inteiro C Real   C Texto C Data   Aplicar Formato da Data                             |                        |                     |                     |               |          |  |  |  |  |  |  |
| ial Simpl                                                                               | lificado 🧕 🞯 I         | Desktop             | 🥮 TerraVie          | w 3.1.3 - [Te |          |  |  |  |  |  |  |

Em "Chave Primária" clique em "Código", em "Plano" RS\_1966\_1982 e "Nome" pode ser o original da tabela ou qualquer outro. **Preste atenção na escolha do "Plano", pois ele define onde está sendo gravada a tabela. E o plano que nos interessa essencialmente é o que denominamos RS-1966\_1982, pois é o que apresenta a malha político-administrativa do período.** Os demais planos, no interior desta pesquisa, só são úteis quando referidos ao plano da divisão municipal.

| Fonte                            |                      |                      |                |                      |    |  |  |
|----------------------------------|----------------------|----------------------|----------------|----------------------|----|--|--|
| Ar                               | quivo top/taxa       | ascrescimento70-00.0 | csv Tabela:    |                      | Ψ. |  |  |
| Tabel                            | la de Destino        |                      |                |                      |    |  |  |
|                                  | Tipo: Estático       |                      | Plano: B9      | 1966 1982            | -  |  |  |
| _                                |                      |                      |                | 1000_1002            |    |  |  |
| Geon                             | netry link:   CODIGO | -                    | Nome:  tax     | ascrescimento70_00   |    |  |  |
| Amostr                           | a                    |                      |                |                      |    |  |  |
|                                  | CÓDIGO               | Município            | População      | PIB                  | F  |  |  |
| 1                                | 4300109              | Agudo                | 0,694          | 3,712                | 7  |  |  |
| 2                                | 4300208              | Ajuricaba            | -0,367         | 2,351                | 5  |  |  |
| 3                                | 4300307              | Alecrim              | -1,894         | 1,235                | 4  |  |  |
| 4                                | 4300406              | Alegrete             | 0,881          | 2,611                | 6  |  |  |
| 5                                | 4300505              | Alpestre             | -0,908         | 4,22                 | 6  |  |  |
|                                  |                      |                      |                |                      |    |  |  |
|                                  |                      |                      |                |                      | •  |  |  |
|                                  |                      |                      |                |                      |    |  |  |
| Definiç                          | ções da Coluna       |                      |                |                      |    |  |  |
| Nome:                            | :                    | Nd                   | imero de Carac | teres:               |    |  |  |
|                                  |                      |                      | Formato da Dia | ta Eormato do Ten    |    |  |  |
| ◯ Inteiro ◯ Real                 |                      |                      |                |                      |    |  |  |
| C Texto C Data                   |                      |                      |                |                      |    |  |  |
| Ind. AM-PM Separador do Tempo: : |                      |                      |                |                      |    |  |  |
|                                  | Aplicar              |                      | Ŧ              | Separador da Data: 📝 |    |  |  |
|                                  | Evecutar             | Cano                 | elar           | Aiuda                |    |  |  |

Se necessário (a depender do tamanho do monitor), arraste a tela para cima para clicar em "Executar".

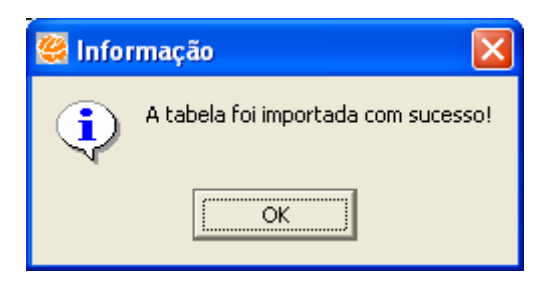

Clique em OK

## VISUALIZANDO TABELAS IMPORTADAS

Procurar em "Vistas/Temas" o "Tema\_RS\_1996\_1982" (que corresponde ao Plano 1996 1982). Clicar com o botão direito do mouse sobre o tema desejado.

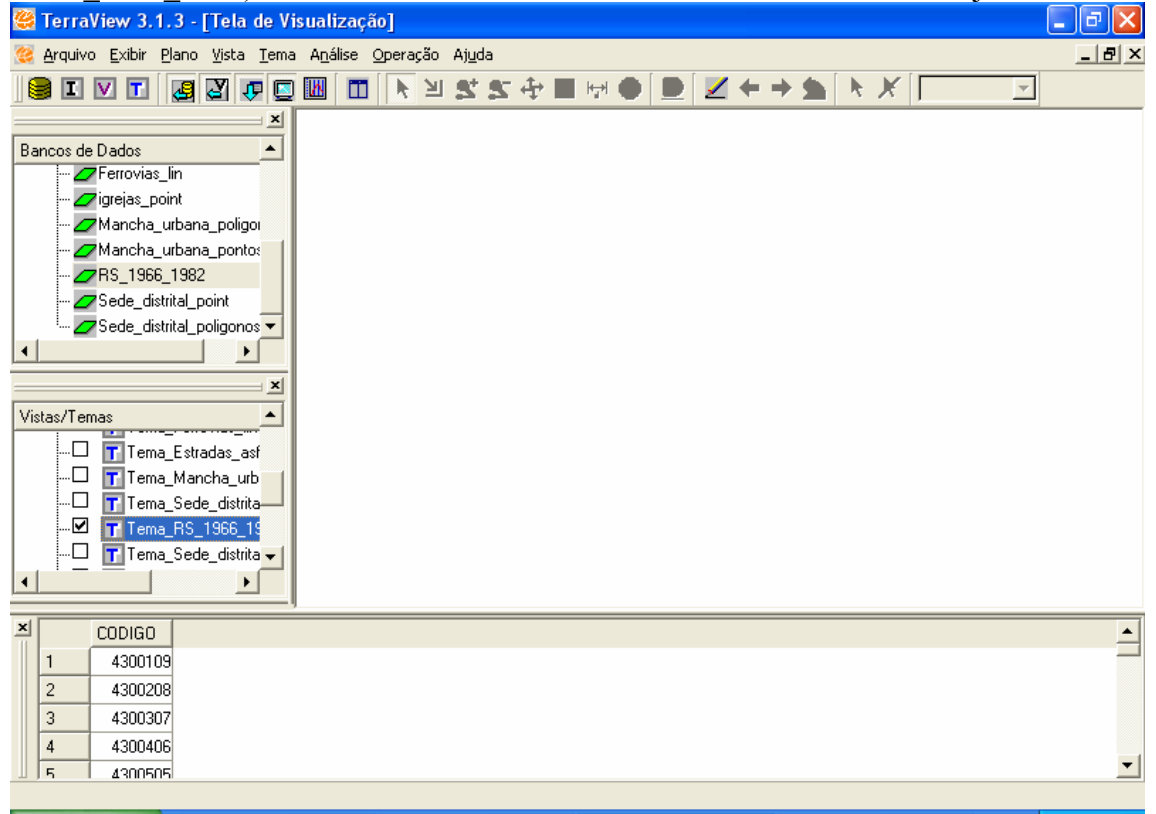

| 🝔 TerraView 3.1.3 - [T                                 | Renomear                                     |                   |              |              |                  |                   | _ 2 ×    |
|--------------------------------------------------------|----------------------------------------------|-------------------|--------------|--------------|------------------|-------------------|----------|
| <u> A</u> rquivo <u>E</u> xibir <u>P</u> lano <u>V</u> | Remover                                      |                   |              |              |                  |                   | _ 8 ×    |
| 🥃 I V T 🌉 2                                            | Visual 🕨                                     |                   | • 🗹          |              |                  | Ψ.                |          |
|                                                        | Visibilidade das Representações              |                   |              |              |                  |                   |          |
| Bancos de Dados                                        | Remover Cores                                |                   |              |              |                  |                   |          |
| 🖉 Ferrovias_lin                                        | Consulta por Atributo                        | 1                 |              |              |                  |                   |          |
| Zigrejas_point                                         | Consulta Espacial                            |                   |              |              |                  |                   |          |
| ∠7 Maricha_urbana_;                                    | Editar Legenda                               | 1                 |              |              |                  |                   |          |
| ZRS_1966_1982                                          | Editar Gráfico de Barras ou de Tortas        |                   |              |              |                  |                   |          |
| 🖉 Sede_distrital_poir                                  | Representação Texto                          |                   |              |              |                  |                   |          |
| · ZSede_distrital_poli                                 | Parâmetros do Gráfico                        |                   |              |              |                  |                   |          |
|                                                        | Selecionar Tabelas do Tema                   |                   |              |              |                  |                   |          |
| Vistas/Temas                                           | Conectar Tabela Externa                      |                   |              |              |                  |                   |          |
| Tema Estrada                                           | Criar Plano a partir do Tema                 | 1                 |              |              |                  |                   |          |
| - Tema Manch                                           | Criar Tema a Partir de Tema                  |                   |              |              |                  |                   |          |
|                                                        | Realce de Imagem                             | 1                 |              |              |                  |                   |          |
| 🗹 📊 Tema_RS_19                                         | Salvar Raster Como                           |                   |              |              |                  |                   |          |
| Tema_Sede_(                                            | Transparência do Raster                      |                   |              |              |                  |                   |          |
|                                                        | Propriedades do Display de Imagem 🔹 🕨        |                   |              |              |                  |                   |          |
| CODIGO                                                 | Processamento de Imagem 🔹 🕨                  |                   |              |              |                  |                   | <b>_</b> |
| 1 4300109                                              | Localizar Endereço                           |                   |              |              |                  |                   |          |
| 2 4300208                                              | Remover Todos os Aliases                     | 1                 |              |              |                  |                   |          |
| 3 4300307                                              | Propriedades                                 | 1                 |              |              |                  |                   |          |
| 4 4300406                                              |                                              | 1                 |              |              |                  |                   | _        |
| <u> </u>                                               |                                              |                   |              |              |                  |                   | <u> </u> |
| Tabela: RS_1966_1982_pol - Tipo                        | o de tabela: TeAttrStatic - Coluna: CODIGO - | Tipo da coluna: T | FeSTRING - N | Num. caracte | eres: 16 - Colur | ia não é editável |          |

Clicar em "Selecionar Tabelas do Tema..."

| 🥰 Seleção das Tabelas do Tema 🛛 🕐 🔀        |              |                  |  |  |  |  |  |
|--------------------------------------------|--------------|------------------|--|--|--|--|--|
| Vista: VistaBalsa_point                    |              |                  |  |  |  |  |  |
| Tema:  Tema_RS_                            | 1966_19      | 182              |  |  |  |  |  |
| Tabelas                                    |              | Tabelas do Tema  |  |  |  |  |  |
| taxas_crescimento<br>taxascrescimento70_00 | ₽            | RS_1966_1982_pol |  |  |  |  |  |
|                                            | <del>4</del> |                  |  |  |  |  |  |
| <u>E</u> xecutar <u>(</u>                  | Cancelar     | Ajuda            |  |  |  |  |  |

Selecione a tabela que você criou e quer operar. Clique no botão com a flecha azul para a direita e inclua a sua tabela em "Tabelas do Tema".

| 🥰 Seleção das Tabela       | as do Tema 🛛 🛛 🛛 🔀                       |
|----------------------------|------------------------------------------|
| <b>Vista</b> : VistaBalsa_ | point                                    |
| <b>Tema</b> : Tema_RS_     | 1966_1982                                |
| Tabelas                    | Tabelas do Tema                          |
| taxas_crescimento          | RS_1966_1982_pol<br>taxascrescimento70_( |
|                            |                                          |
| <u>Executar</u>            | Cancelar <u>Aju</u> da                   |

Após "<u>E</u>xecutar", vai aparecer a tela abaixo.

As colunas da tabela são sempre importadas com o formato "STRING"<sup>4</sup>. Se for uma coluna com dados numéricos é necessário alterar o tipo da coluna para "REAL".

| 🥮 Terra          | aView 3.1.                                                                                                    | 3 - [Tela                                                                                                    | de Visuali:                | zação]               |                  |                  |                 |          |        |          |        |        |        |       |        |          |        |    | ı X      |
|------------------|----------------------------------------------------------------------------------------------------|----------------------------------------------------------------------------------------------------|----------------------------|----------------------|------------------|------------------|-----------------|----------|--------|----------|--------|--------|--------|-------|--------|----------|--------|----|----------|
| 🥘 <u>A</u> rquiv | /o <u>E</u> xibir <u>P</u> l                                                                                                    | lano <u>V</u> ista                                                                                                    | <u>T</u> ema A <u>n</u> ál | ise <u>O</u> peração | ) A <u>ju</u> da | 3                |                 |          |        |          |        |        |        |       |        |          |        |    | BX       |
| 😑 I              | V T                                                                                                    | a 2 .                                                                                                    | P 🖸 💹                      |                      | 1.5              | 5 <del>(</del> ) | <del> ,</del> → | • 1      |        | ∠ +      | • •    | -      | k      | Ж     |        |          | -      |    |          |
| Bancos d         | e Dados<br>Ferrovias_l<br>igrejas_poi<br>Mancha_u<br>Mancha_u<br>RS_1966_<br>Sede_distri<br>Sede_distri<br>Sede_distri<br>Sede_distri<br>T Tema_<br>T Tema_ | in<br>nt<br>rbana_polig<br>rbana_pont<br>1982<br>ital_point<br>ital_poligonc<br><br>Estradas_a<br>Mancha_ur<br>Sede_distrii |                            |                      |                  |                  |                 |          |        |          |        |        |        |       |        |          |        |    |          |
| <u>×</u>         | CODIGO                                                                                                    | CÓDIGO                                                                                                    | Município                  | População            | PIB_             | Renda_           | Mensal_F        | amiliar  | _Nº    | _de_C    | ômod   | os_D   | omicíl | ios_P | art_Pe | rm       |        |    | <b>_</b> |
| 1                | 4300109                                                                                                    | 4300109                                                                                                    | Agudo                      | 0,694                | 3,712            | 7,795            |                 |          | 2,81   | 1        |        |        |        |       |        |          |        |    |          |
| 2                | 4300208                                                                                                    | 4300208                                                                                                    | 3 Ajuricaba                | -0,367               | 2,351            | 5,793            |                 |          | 2,57   | '1<br>'2 |        |        |        |       |        |          |        |    |          |
| 3                | 4300307                                                                                                    | 4300307                                                                                                    |                            | -1,894               | 1,235            | 4,453            |                 |          | 0,77   | 2        |        |        |        |       |        |          |        |    |          |
| 4                | 4300406                                                                                                    | 4300406                                                                                                    | Alegrete                   | 0,881                | 2,611            | 6,568            |                 |          | 3,22   | :4       |        |        |        |       |        |          |        |    |          |
| 5                | 4300505                                                                                                    | 4300505                                                                                                    | Alpestre                   | -0,908               | 4,22             | 6,13             |                 |          | 2,06   | 9<br>:0  |        |        |        |       |        |          |        |    |          |
| <b>b</b>         | 4300604                                                                                                    | 4300604                                                                                                    | Alvorada                   | 0,13                 | 7,825            | 0.504            |                 |          | 7,45   |          |        |        |        |       |        |          |        |    | -        |
| Tabela: ta       | axascrescime                                                                                                    | nto70_00 -                                                                                                    | Tipo de tabel              | a: TeAttrStatio      | : - Colun        | ia: Popula       | ção - Tipo      | o da col | una: T | eSTRI    | NG - N | lum. d | aract  | eres: | 16 - C | ioluna é | editáv | el |          |
|                  |                                                                                                    |                                                                                                    |                            | 1                    | -                | 1                | 1               |          | 1      |          |        |        |        |       |        |          |        |    |          |

<sup>&</sup>lt;sup>4</sup> O que significa que a coluna pode conter qualquer tipo de caractere.

Vá com o mouse até uma coluna qualquer com a qual você quer operar e clique com o botão da direita do mouse, depois, clicar em "Modificar o Tipo da Coluna"

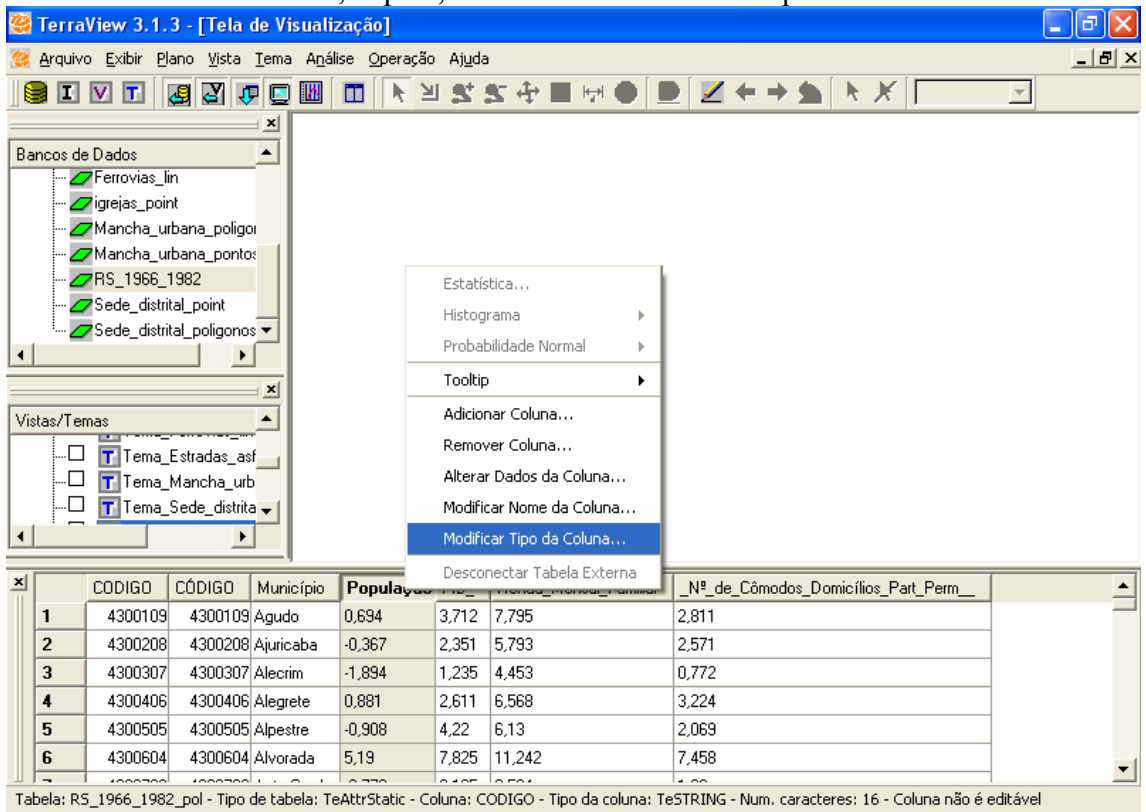

Escolha a opção REAL

| 🥰 Modificar Tipo de Coluna 🛛 🔹 💽 |  |  |  |  |  |  |  |
|----------------------------------|--|--|--|--|--|--|--|
| Tipo Anterior                    |  |  |  |  |  |  |  |
| Nome da Tabela: PopLeiteÁrea     |  |  |  |  |  |  |  |
| Nome da Coluna: Total            |  |  |  |  |  |  |  |
| Tipo: STRING Tamanho: 16         |  |  |  |  |  |  |  |
| Novo Tipo                        |  |  |  |  |  |  |  |
| Tipo: INT 💌 Tamanho: 📃           |  |  |  |  |  |  |  |
| INT                              |  |  |  |  |  |  |  |
| Execut STRING r Ajuda            |  |  |  |  |  |  |  |

| 🥰 Modificar Tipo de Coluna 🛛 🔹 🛛 🔀     |                                  |   |  |  |  |  |
|----------------------------------------|----------------------------------|---|--|--|--|--|
| _ Tipo                                 | Anterior                         |   |  |  |  |  |
| N                                      | 👺 Sucesso 🛛 🔀                    |   |  |  |  |  |
| N<br>1                                 | Tipo da coluna foi modificada! — | - |  |  |  |  |
| -Nov                                   | ОК                               |   |  |  |  |  |
|                                        |                                  |   |  |  |  |  |
| <u>Executar</u> <u>C</u> ancelar Ajuda |                                  |   |  |  |  |  |

Repita a operação para todas as colunas de valores. Se houver qualquer dificuldade, revise os procedimentos de importação de sua tabela, buscando simplificar ao máximo seu formato.

# MAPA TEMÁTICO

Com o mouse sobre o tema desejado, clique com o botão direito e escolha "Editar Legenda..."

| 👺 TerraView 3.1.3 - [Tela                                   | Renomear                                     |                 |                  |                              | _ @ 🛛      |
|-------------------------------------------------------------|----------------------------------------------|-----------------|------------------|------------------------------|------------|
| <u> A</u> rquivo <u>E</u> xibir <u>P</u> lano <u>V</u> ista | Remover                                      |                 |                  |                              | _ 8 ×      |
|                                                             | Visual •                                     | ₩ ● <u> </u>    | ≥ Z + →          |                              | <b>*</b>   |
| Bancos de Dados                                             | Remover Cores                                |                 |                  |                              |            |
|                                                             | Consulta por Atributo<br>Consulta Espacial   |                 |                  |                              |            |
| Mancha_urbana_polic                                         | Editar Legenda                               |                 |                  |                              |            |
|                                                             | Editar Gráfico de Barras ou de Tortas        |                 |                  |                              |            |
| ZSede_distrital_point                                       | Representação Texto                          |                 |                  |                              |            |
| · ZSede_distrital_poligon                                   | Parâmetros do Gráfico                        |                 |                  |                              |            |
|                                                             | Selecionar Tabelas do Tema                   |                 |                  |                              |            |
| Vistas/Temas                                                | Conectar Tabela Externa                      |                 |                  |                              |            |
|                                                             | Criar Plano a partir do Tema                 |                 |                  |                              |            |
| Ima_RS_1966_                                                | Criar Tema a Partir de Tema                  |                 |                  |                              |            |
| Tema_Sede_distr                                             | Realce de Imagem                             |                 |                  |                              |            |
| ▲                                                           | Salvar Raster Como                           |                 |                  |                              |            |
| V serves stars                                              | Transparência do Raster                      |                 |                  |                              |            |
|                                                             | Propriedades do Display de Imagem 🔹 🕨        | ensal_Famili    | _Nº_de_Cômodo    | os_Domicílios_Part_Perm      |            |
|                                                             | Processamento de Imagem 🔹 🕨                  | 7.795           | 2,811            |                              | -          |
| 2 4300208 430020                                            | Localizar Endereco                           | 0.733           | 2,371            |                              | -          |
| 4300307 430030                                              | Remover Todos os Aliases                     | 6 568           | 3 224            |                              | -          |
| 5 4300505 430050                                            | Removel Todos os Allases                     | 6.13            | 2.069            |                              | -          |
| 6 4300604 4300604 AM                                        | vorada 51 81                                 | 11,242          | 7,458            |                              | -          |
|                                                             |                                              |                 | 1.00             |                              | <u> </u>   |
| Tabela: RS_1966_1982_pol - Tipo de                          | tabela: TeAttrStatic - Coluna: CODIGO - Tipo | ) da coluna: Te | STRING - Num. ca | aracteres: 16 - Coluna não ( | é editável |

Em "Modo" escolha uma alternativa: passos iguais, quantil, etc. Em "Atributos", escolha a coluna para gerar o mapa.

| Importar Ágrupamento de Tema   Importar Vista:   Importar Tema:   Parâmetros de Agrupamento   Modo: Quantil   Modo: Quantil   Atributo: taxascrescimento70_00.Renda_   Fatias: Laxascrescimento70_00.PIB_   Crono: ▼   Laxascrescimento70_00.PIB_ Crono:   Laxascrescimento70_00.Renda_ ▼   Maxescrescimento70_00.PIB_ Crono:   Laxascrescimento70_00.Renda_ ▼   Laxascrescimento70_00.Renda_ ●   Cores ▼   Aplicar Aplicar | 🥮 Editor de Legenda 🛛 ? 🗙                                                                                                    |
|----------------------------------------------------------------------------------------------------|----------------------------------------------------------------------------------------------------|
| Parâmetros de Agrupamento   Modo: Quantil   Atributo: taxascrescimento70_00.Renda_   Fatias: taxascrescimento70_00.Plb_   taxascrescimento70_00.Renda_Met   Corres   R ♥ G ♥ B ♥    G-B   Or Mg Cy Gr   Limpar   Aplicar                                                                                                    | Importar Agrupamento de Tema<br>Importar Vista:                                                                                                    |
| Aplicar                                                                                                    | Parâmetros de Agrupamento   Modo: Quantil   Atributo: taxascrescimento70_00.Renda_   Fatias: taxascrescimento70_00.População<br>taxascrescimento70_00.PIB_   Cores Itaxascrescimento70_00.Renda_Mer   Cores G-B   Impar Inverter |
|                                                                                                    | Aplicar                                                                                                    |

Clique em "Aplicar" e "Executar".

| 🥮 Editor d   | le Leg                   | enda                  |                       |             |               | ? 🗙       |
|--------------|--------------------------|-----------------------|-----------------------|-------------|---------------|-----------|
| - Importar A | grupam<br>Impo<br>Import | iento de Ter<br>irtar | na<br>Vista:<br>Tema: |             |               | <b>v</b>  |
| Parâmetro    | s de Ag                  | grupamento-           |                       |             |               |           |
| Modo:        | Quant                    | il                    |                       | • C         | esvio Padrão: | <b>_</b>  |
| Atributo:    | taxaso                   | rescimento7           | 70_00.Rer             | ida 💌       | Função:       | ~         |
| Fatias:      | 5                        | ▼ Prec                | isão: 6               | ✓ Cron      | 0:            | ~         |
| Cores        |                          |                       |                       |             |               |           |
| ГВ           | 🔽 G                      | <b>⊽</b> B            | ΓY                    | G-B         |               |           |
| Dr           | □ Mg                     | g 🥅 Cy                | Gr                    | Limpar      |               | Inverter  |
|              |                          |                       | <u>A</u>              | plicar      |               |           |
| Cor De       |                          | Para                  | Rótulo                |             | Contagem      |           |
| 3.7          | 51999                    | 6.130000              | 3.751999              | ~ 6.130000  | 46            |           |
| 6.1          | 30000                    | 6.823000              | 6.130000              | ~ 6.823000  | 47            |           |
| 6.8          | 23000                    | 7.710000              | 6.823000              | ~ 7.710000  | 46            |           |
| 7.7          | 10000                    | 9.188000              | 7.710000              | ~ 9.188000  | 47            |           |
| 9.1          | 88000                    | 12.715001             | 9.188000              | ~ 12.715001 | 46            |           |
|              |                          |                       |                       |             |               |           |
|              |                          |                       |                       |             |               |           |
| Simplifica   | 6                        | Desktop               |                       | 🥰 Terra     | /iew 3.1.3    | Microsoft |

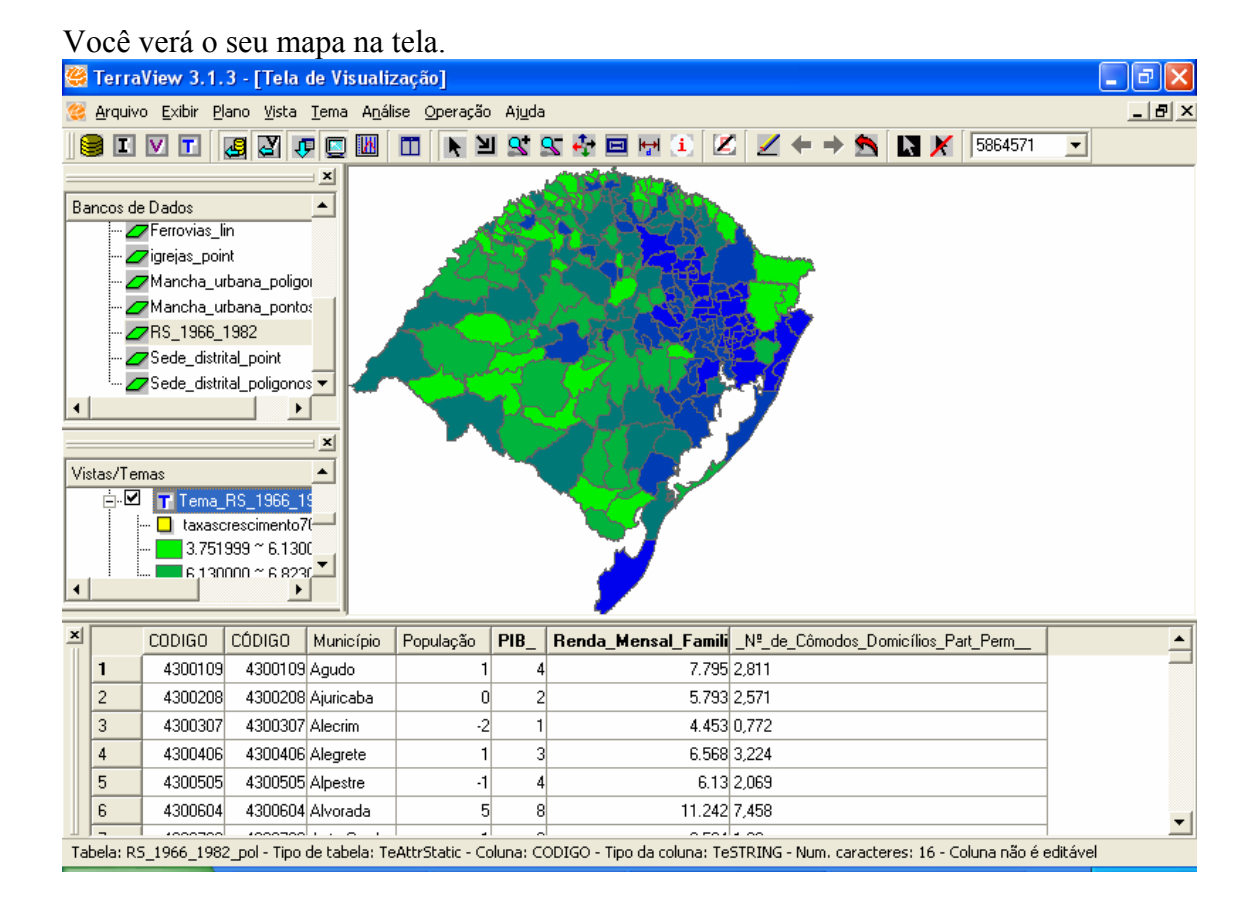

Uma vez produzido, este mapa está gravado no TerraView, e só será perdido se você apagá-lo. Contudo, é interessante tê-lo em outros formatos. Para tanto, clique com o botão direito do mouse sobre a tela onde está o mapa e selecione "Salvar Tela de Visualização".

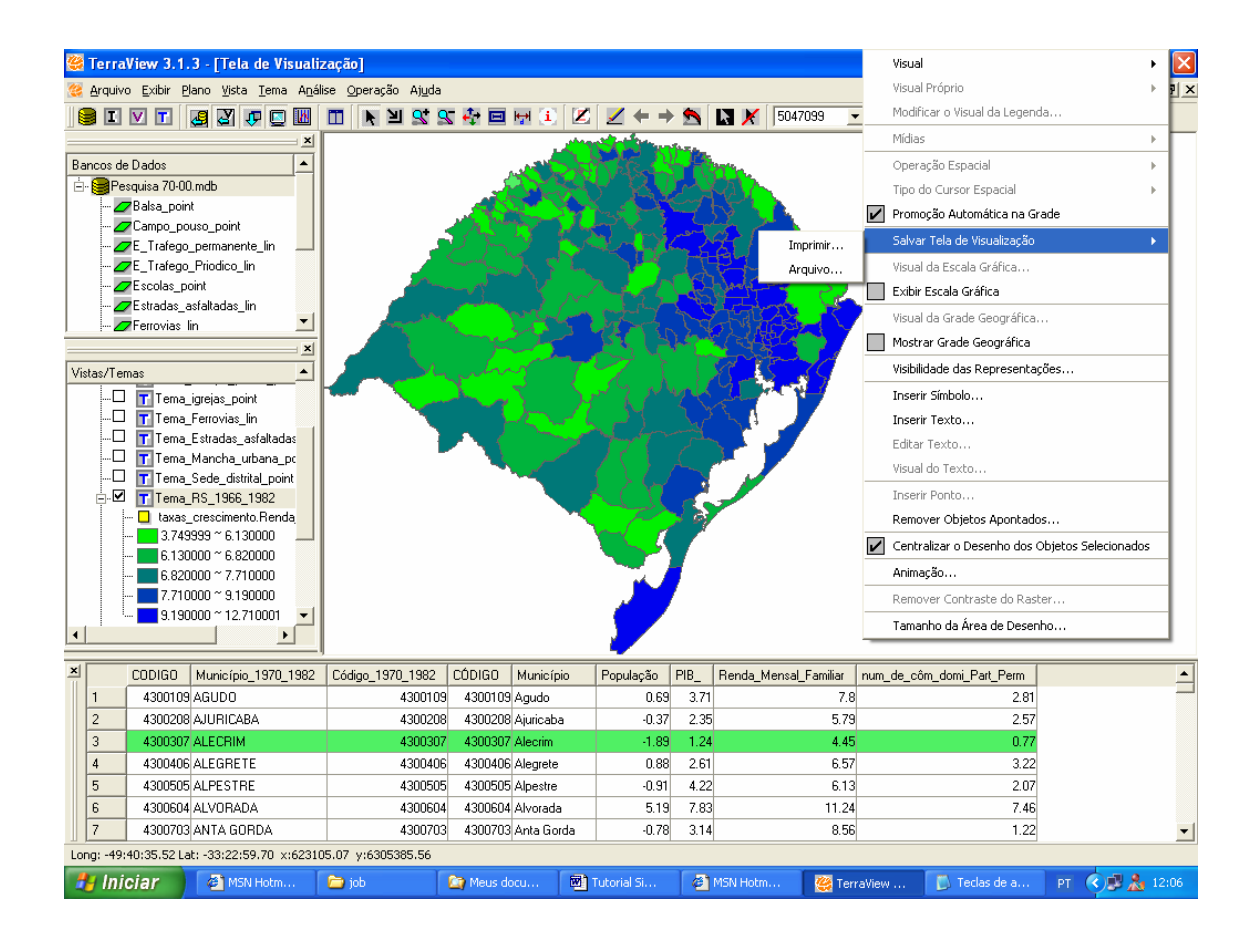

Depois, selecione "Arquivo". Ao aparecer a tela abaixo, selecione um local para gravar, um nome e um formato (por nossa experiência, o formato mais compatível é o .bmp).

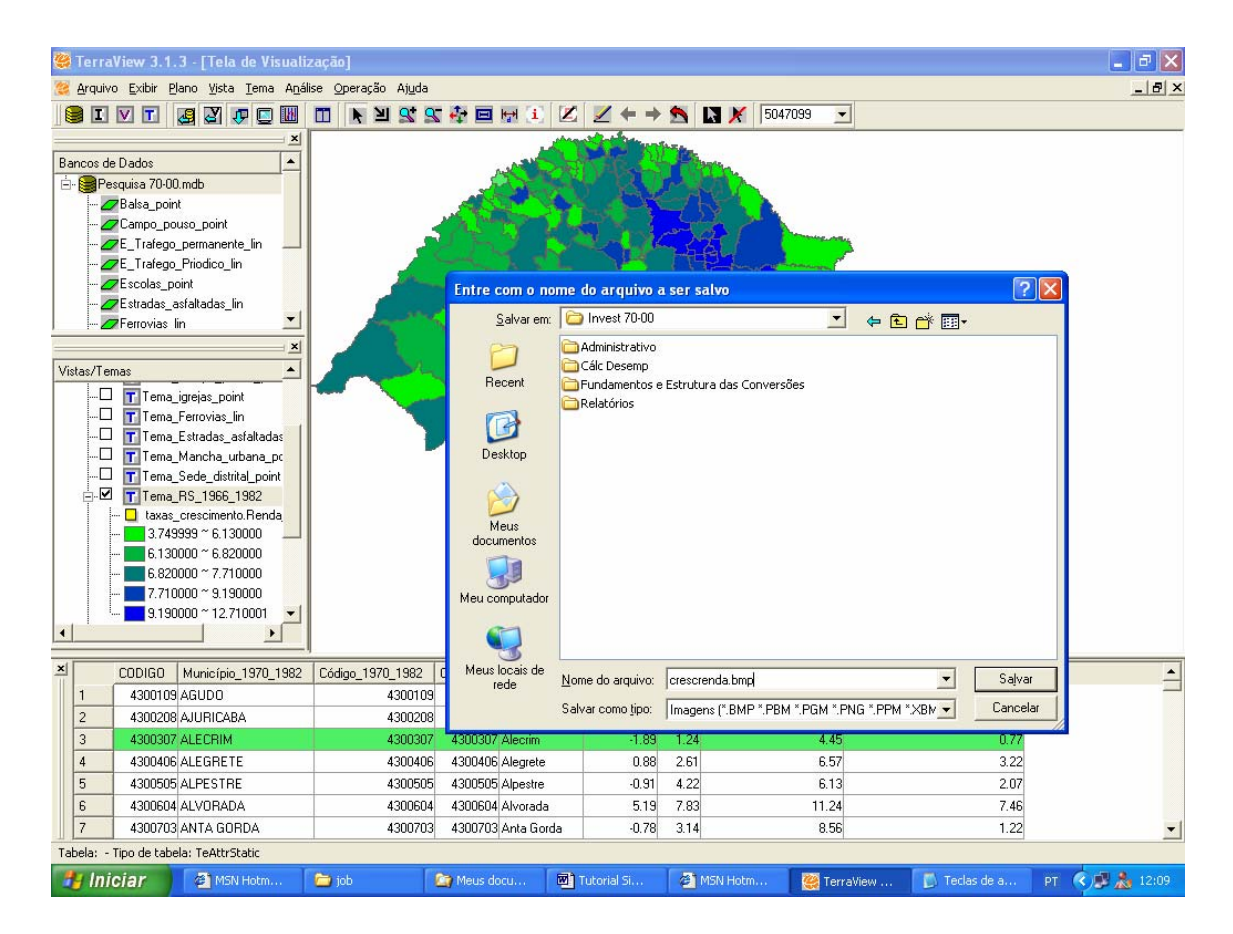

Observação Importante: cada Tema, só comporta um mapa. Se você fizer outros mapas temáticos (com as demais taxas de crescimento apresentadas na tabela importada, por exemplo) neste Tema, o mapa já feito será perdido. Para conservar este, e criar outros, é preciso criar novos Temas.

#### **CRIANDO TEMAS**

Selecionar "Tema" na barra de ferramentas e clique em "Adicionar".

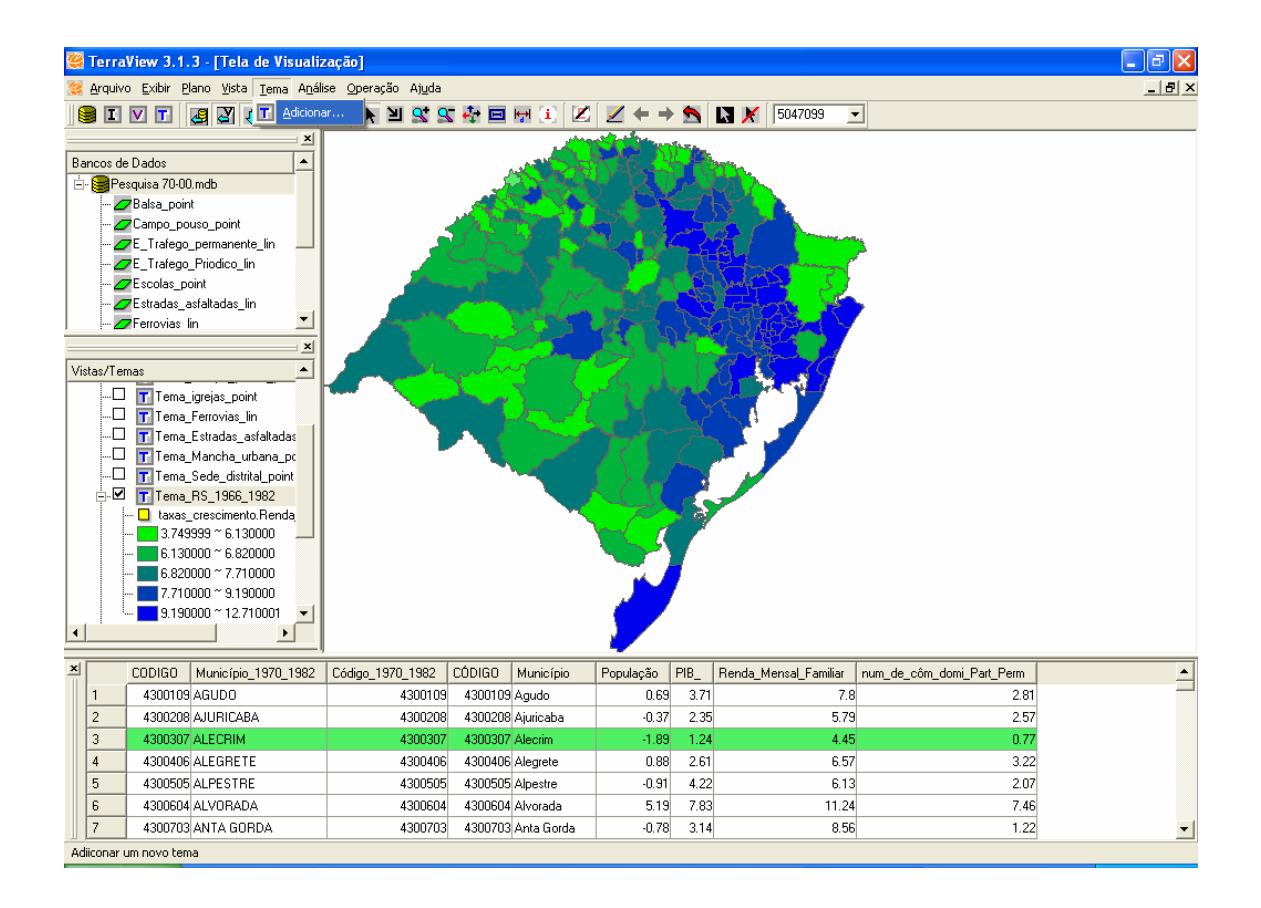

Em "Plano de Informação" selecione "RS\_1966\_1982".

| 🥰 Adicionar Tema                     | ? 🛛                                                                                                    |  |  |  |  |  |
|--------------------------------------|----------------------------------------------------------------------------------------------------|--|--|--|--|--|
| Banco Corrente:                      | pas/Layers/Pesquisa 70-00.mdb                                                                                                    |  |  |  |  |  |
| Plano de Informação:                 | E_Trafego_Priodico_lin 💌                                                                                                    |  |  |  |  |  |
| Vista:                               | E_Trafego_Priodico_lin                                                                                                    |  |  |  |  |  |
| Tabelas                              | Estradas_asfaltadas_lin                                                                                                    |  |  |  |  |  |
|                                      | igrejas_point<br>Mancha_urbana_poligono<br>Mancha_urbana_pontos_poi<br>Sede_distrital_poligonos<br>Sede_distrital_point<br>RS_1966_1982 |  |  |  |  |  |
| Tipo de Tabela:                      |                                                                                                    |  |  |  |  |  |
| 🔽 Selecionar Todos os Objetos        |                                                                                                    |  |  |  |  |  |
| Nome do Tema: E_Trafego_Priodico_lin |                                                                                                    |  |  |  |  |  |
| <u>Executar</u>                      | Cancelar Ajuda                                                                                                    |  |  |  |  |  |

Em "Vista" manter a "RS", selecione a Tabela que deseja trabalhar (por exemplo a "taxas\_crescimento", clique na flecha para a direita e escolha um novo nome para este tema (e.g. "RS\_Novo\_Tema"). Clique em "<u>E</u>xecutar".

| 🥰 Adicionar Tema                                  | ? 🛛                                           |  |  |  |  |  |  |
|---------------------------------------------------|-----------------------------------------------|--|--|--|--|--|--|
| Banco Corrente:<br>Plano de Informação:<br>Vista: | cas/Layers/Pesquisa 70-00.mdb<br>RS_1966_1982 |  |  |  |  |  |  |
| Tabelas                                           | Tabelas do Tema                               |  |  |  |  |  |  |
| RS_1966_1982_pol<br>municípios_70<br>taxavarpop   | taxas_crescimento                             |  |  |  |  |  |  |
| Tipo de Tabela:                                   |                                               |  |  |  |  |  |  |
| 🔽 Selecionar Todos os Objetos                     |                                               |  |  |  |  |  |  |
| Nome do Tema: RS_Novo_Tema                        |                                               |  |  |  |  |  |  |
| <u>Executar</u>                                   | <u>Executar</u> <u>C</u> ancelar Ajuda        |  |  |  |  |  |  |

O novo tema foi criado na tela de "Vistas/Temas". Para gerar um novo mapa, com uma variável diferente, proceda da mesma forma do anterior.

| -                             | 👺 TerraView 3.1.3 - [Tela de Visualização]                                                                                                    |              |                  |           |                |                       |                           |  |   |   |  |
|-------------------------------|----------------------------------------------------------------------------------------------------|--------------|------------------|-----------|----------------|-----------------------|---------------------------|--|---|---|--|
| -                             | 😢 Arquivo Exibir Plano Vista Iema Anjálise Operação Ajuda 💴 🗐 🗶                                                                                   |              |                  |           |                |                       |                           |  |   |   |  |
|                               |                                                                                                    |              |                  |           |                |                       |                           |  | • |   |  |
| _                             |                                                                                                    |              |                  | ×         | And the second |                       |                           |  |   | - |  |
| Bancos de Dados               |                                                                                                    |              |                  |           |                |                       |                           |  |   |   |  |
| ė                             | Pe                                                                                                    | squisa 70-00 | ).mdb            |           |                |                       |                           |  |   |   |  |
| ZBalsa_point                  |                                                                                                    |              |                  |           |                |                       |                           |  |   |   |  |
|                               | 💋                                                                                                    | Campo_po     | uso_point        |           |                |                       |                           |  |   |   |  |
| E_Trafego_permanente_lin      |                                                                                                    |              |                  |           |                |                       |                           |  |   |   |  |
|                               |                                                                                                    |              |                  |           |                |                       |                           |  |   |   |  |
| Escolas_point                 |                                                                                                    |              |                  |           |                |                       |                           |  |   |   |  |
|                               | Estradas_asfaltadas_lin                                                                                                    |              |                  |           |                |                       |                           |  |   |   |  |
| -                             |                                                                                                    | Fellovias I  | iri              |           |                |                       |                           |  |   |   |  |
|                               | ×                                                                                                    |              |                  |           |                |                       |                           |  |   |   |  |
| Vis                           | Vistas/Temas                                                                                                    |              |                  |           |                |                       |                           |  |   |   |  |
|                               | 6.130000 ~ 6.820000                                                                                                    |              |                  |           |                |                       |                           |  |   |   |  |
|                               |                                                                                                    |              |                  |           |                |                       |                           |  |   |   |  |
| 9 190000 ~ 12 710001          |                                                                                                    |              |                  |           |                |                       |                           |  |   |   |  |
|                               |                                                                                                    | Tema         | Sede distrital n | noliar    |                |                       |                           |  |   |   |  |
| Tema Mancha urbana pr         |                                                                                                    |              |                  |           |                |                       |                           |  |   |   |  |
|                               |                                                                                                    | Tema         | Balsa point      |           |                |                       |                           |  |   |   |  |
|                               | ÷                                                                                                    | Taxa_        | de_crescimento   | por       |                |                       |                           |  |   |   |  |
|                               | ÷                                                                                                    | Таха_        | de_crescimento   | PIB       |                |                       |                           |  |   |   |  |
| a 🗆 📅 Taxa_de_crescimento_ren |                                                                                                    |              |                  |           |                |                       |                           |  |   |   |  |
| 🔅 🗆 📅 Taxa_de_crescimento_côr |                                                                                                    |              |                  |           |                |                       |                           |  |   |   |  |
|                               | U TIRS_Novo_Tema                                                                                                    |              |                  |           |                |                       |                           |  |   |   |  |
| •                             |                                                                                                    |              |                  |           |                |                       |                           |  |   |   |  |
| ×                             |                                                                                                    | CÓDIGO       | Município        | População | PIB_           | Renda_Mensal_Familiar | num_de_côm_domi_Part_Perm |  | • | 1 |  |
|                               | 1                                                                                                    | 4300109      | Agudo            | 0.6       | 9 3.71         | 7.8                   | 2.81                      |  | - | 3 |  |
|                               | 2                                                                                                    | 4300208      | Ajuricaba        | -0.3      | 7 2.35         | 5.79                  | 2.57                      |  |   |   |  |
|                               | 3                                                                                                    | 4300307      | Alecrim          | -1.8      | 9 1.24         | 4.45                  | 0.77                      |  |   |   |  |
|                               | 4                                                                                                    | 4300406      | Alegrete         | 0.8       | 8 2.61         | 6.57                  | 3.22                      |  |   |   |  |
|                               | 5                                                                                                    | 4300505      | Alpestre         | -0.9      | 1 4.22         | 6.13                  | 2.07                      |  |   |   |  |
|                               | 6                                                                                                    | 4300604      | Alvorada         | 5.1       | 9 7.83         | 11.24                 | 7.46                      |  |   |   |  |
|                               | 7                                                                                                    | 4300703      | Anta Gorda       | -0.7      | 8 3.14         | 8.56                  | 1.22                      |  | • | · |  |
| Tal                           | Tabela: tayas crescimento - Tino de tabela: Teáth-Statis - Coluna: CÓDIGO - Tino da coluna: TeSTEING - Num, caracteres: 16 - Coluna ño é editivel |              |                  |           |                |                       |                           |  |   |   |  |